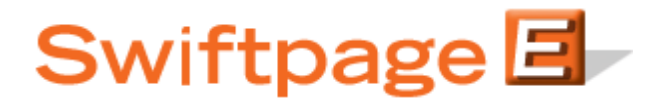

**Quick Start Guide To:** 

## Sending an Email with Swiftpage Connect

This Quick Start Guide outlines the steps of sending an email blast with Swiftpage Connect.

- 1. Go to <u>www.Swiftpage.com</u>.
- 2. Enter your account details at the top of the screen and click Submit.
- 3. Once you are on the Swiftpage Connect Portal, click Send Email.

| Swiftpa           | ge 🖃 🚽            |                                                               |
|-------------------|-------------------|---------------------------------------------------------------|
| Connect           |                   |                                                               |
| Connect           |                   |                                                               |
| Template          | Send              |                                                               |
| Editor            | Email             | email templates - postcards                                   |
| Reports           | List              | landing pages - microsites<br>logos - and more                |
|                   | Mallager          | My Swiftpage                                                  |
| Call List         | Surveys           | Account Name<br>rs_121211_spe                                 |
|                   | Latera            | UserID<br>rs 121211 spe                                       |
| Drip<br>Marketing | Social<br>Sharing | Service Level                                                 |
|                   |                   | Drip Marketing Service Level                                  |
| Leads             |                   | Send Limit                                                    |
|                   |                   | 100                                                           |
|                   |                   |                                                               |
| Resource          | e center          | Account Management                                            |
| Live Demos        | Feature Tours     | Edit User Profile                                             |
| Consultants       | Swiftpage Support | Manage Account                                                |
| Deliverability    | Education Center  | Upgrade Account                                               |
|                   |                   | Support Information                                           |
|                   |                   | Monday-Friday, 5:00am - 8:00pm EST<br>Phone: 1 (877) 228-8377 |
|                   |                   | For international customers +1-303-978-1000                   |
|                   |                   |                                                               |

4. Specify who you would like to send to by selecting Current Contact, Current Lookup, Group, or All Contacts.

| Swiftpage List Send Email Update Drip Marketing                                                                                                    | Lead Builder |
|----------------------------------------------------------------------------------------------------|--------------|
| Send an Email Blast                                                                                                    | ?            |
| Select Contacts<br>© Current Contact - Ryan Sullivan<br>© Current Lookup - "All Contacts" (Contains: 37 Contacts)<br>© Group: All<br>© All Contacts |              |
| Email Template: Sample                                                                                                    |              |
| *Blast Name: Sample Group One *optional                                                                                                    |              |
| Send Email Scheduled Send Send As Send Test                                                                                                    |              |

- 5. Select the desired template from the Email Template drop down box.
- 6. Enter a subject line.
- 7. If you would like, you may also enter a blast name to help you differentiate between separate email blast reports that had the same subject line.
- 8. Click Send Email.
- 9. Select any social media sites you would like to post to and then click Continue.

| Swiftpage List Manager   Home Contacts Groups List Send Email Blast Update Drip Marketing            | Lead Builder |  |  |  |  |  |
|----------------------------------------------------------------------------------------------------|--------------|--|--|--|--|--|
| Share Email Blast<br>Share this email blast on your social media sites by selecting the sites below. |              |  |  |  |  |  |
| sending.                                                                                             |              |  |  |  |  |  |
| Facebook                                                                                             |              |  |  |  |  |  |
| Twitter @RsullivanSP                                                                                 |              |  |  |  |  |  |
| LinkedIn Connect Account                                                                             |              |  |  |  |  |  |
| Continue Back                                                                                        |              |  |  |  |  |  |

| Swiftpage List M<br>Home | fanager<br>Contacts Groups                  | List Send Email Blast Update Drip Marketing Lead Builder                     |  |  |  |  |  |
|--------------------------|---------------------------------------------|------------------------------------------------------------------------------|--|--|--|--|--|
| Email Blast Confirmation |                                             |                                                                              |  |  |  |  |  |
|                          | Sending To:                                 | iding To: 36 Contacts (Group: Group One, Date Added Equal to "201201240922") |  |  |  |  |  |
|                          | Send Time:                                  | Now                                                                          |  |  |  |  |  |
| 1                        | Template:                                   | Sample                                                                       |  |  |  |  |  |
|                          | Subject:                                    | Sample                                                                       |  |  |  |  |  |
|                          | Name:                                       | Sample Group One                                                             |  |  |  |  |  |
| i                        | Share Email on these Social<br>Media sites: | Twitter                                                                      |  |  |  |  |  |
|                          | Allow recipients to share:                  | true (social site icons will appear in email footer)                         |  |  |  |  |  |
|                          | Preview                                     | Email Send Email Cancel                                                      |  |  |  |  |  |

10. Look over the details of your email blast. If all of the data is correct, click Send Email.

11. Your email blast has been submitted. You will receive an email notification once the blast has been sent. Click OK to return to the List Manager.

| Swiftpage List Mar<br>Home                                                 | Contacts | Groups | List | Send Email Blast | Update Drip Marketing | Lead Builder |  |
|----------------------------------------------------------------------------|----------|--------|------|------------------|-----------------------|--------------|--|
| Email Blast Sent<br>Status: Your Email Blast data has been received.<br>OK |          |        |      |                  |                       |              |  |